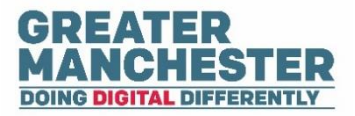

# **Early Years Application Update**

## **Notifications Menu**

**Note:** Early Years Administrators will have the full function of the Notifications menu - Please be aware that sensitive content is discussed within the help guide.

Before you complete any assessments in the child profile, please ensure that you're in the correct child profile by checking the child's demographic information. It's advisable to only have one Early Years or Early Education session open at a time.

## Help Guide Quick links:

**Notifications Menu** 

**Transfer Record** 

Action Type: New

Action Type: Update

Action Type: Transfer Rejected

Action Type: New Transferred

Action Type: Deceased

## **Notifications Menu:**

When you log into the Early Years Application a pop-up prompt may display a notification that new data has been added to the system since you last logged in. '**Click'** '**Display'** and you will be redirected to the Notifications Menu. '**Click'** the '**X'** at the top right of the prompt to close the window.

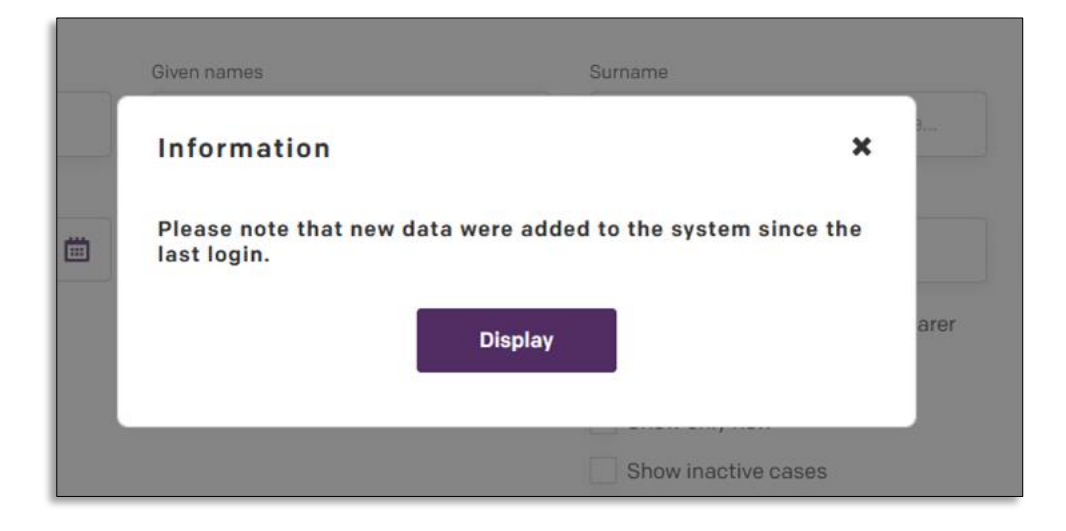

**'Click' 'Notifications'** on the left side of the menu bar. The **'Notifications'** page will appear providing **'Record type'** information for Carer, Child and Person. These **'Action types'** include New, Updated, Transfer Rejected, New Transfer and Deceased.

|               | Search<br>Search for child or carer, Ni Q |                 |            | nd type       | •        | Action typ                           | tion type      |                 |                      |                |
|---------------|-------------------------------------------|-----------------|------------|---------------|----------|--------------------------------------|----------------|-----------------|----------------------|----------------|
| Notifications | Record type                               | Full name       | NHS number | Date of birth | Locality | Source                               | Action<br>type | Updated<br>date | Created<br>date      |                |
|               | Child                                     | BABY SCHILLER   | 9039040222 | 28/08/2024    | Training | NEMSpds-<br>birth-<br>notification-1 | NEW            |                 | 24/09/2024,<br>16:13 | <u>Details</u> |
|               | Person                                    | ISABELLA MARTIN | 9369542892 | 02/02/2000    | Training | NEMS:pds-<br>change-of-<br>address-1 | UPDATE         |                 | 24/09/2024,<br>15:40 | <u>Details</u> |
|               | Carer                                     | RON COOKIE      | 9268112477 | 01/01/2000    | Training | NEMSipds-<br>change-of-<br>address-1 | UPDATE         |                 | 24/09/2024,<br>15:28 | Details        |

'Search' by 'typing' the name of a child, carer or use the NHS number.

| * Notifications | Search<br>Bearch for ch | lid or carer, NI Q | Pecord type |               |          | Action type                          |                |                 |                      |         |
|-----------------|-------------------------|--------------------|-------------|---------------|----------|--------------------------------------|----------------|-----------------|----------------------|---------|
|                 | Record type             | Full name          | NHS number  | Date of birth | Locality | Source                               | Action<br>type | Updated<br>date | Created date         |         |
|                 | Child                   | BABY SCHILLER      | 9039040222  | 28/08/2024    | Training | NEMSpds-<br>birth-<br>notification-1 | NEW            |                 | 24/09/2024,<br>16:13 | Details |
|                 | Person                  | ISABELLA MARTIN    | 9369542892  | 02/02/2000    | Training | NEMS:pds-<br>change-of-<br>address-1 | UPDATE         |                 | 24/09/2024,<br>15:40 | Details |
|                 | Carer                   | RON COOKIE         | 9268112477  | 01/01/2000    | Training | NEMS:pds-<br>change-of-<br>address-1 | UPDATE         |                 | 24/09/2024,<br>15:28 | Details |

You can search and filter by '**Record type'** or '**Action type**'. '**Click**' Record type or the Action type arrow to view the dropdown menu.

|                 | Search<br>Search for chil | ld or carer, NHS Q | Record type              |               | Action type |                                                                             |                      |  |  |
|-----------------|---------------------------|--------------------|--------------------------|---------------|-------------|-----------------------------------------------------------------------------|----------------------|--|--|
| * Notifications | Record type               | Full name          | Carer<br>Child<br>Person | Date of birth | Locality    | New<br>Update<br>Transfer rejected<br>New transferred<br>Deceased<br>Source | Action type          |  |  |
|                 | Child                     | EMILY LEACH TEST   | 9995638975               | 20/12/2023    | Training    | NEMS:pds-<br>change-of-<br>address-1                                        | UPDATE               |  |  |
|                 | Child                     | BABY DURGAN III    | 9569038381               | 28/08/2024    | Training    | NEMS:pds-<br>birth-<br>notification-1                                       | TRANSFER<br>REJECTED |  |  |

Note: The Record types are Carer, Child and Person.

### **Transfer Record:**

'Click' 'Details' on the profile you want to transfer to another Locality.

|   | Search<br>Search for child or carer, NHS + Q |                | Q Child    | pe            | ~        | Action type<br>New                   | Action type New |                 |                      |                |
|---|----------------------------------------------|----------------|------------|---------------|----------|--------------------------------------|-----------------|-----------------|----------------------|----------------|
| * | Record type                                  | Full name      | NHS number | Date of birth | Locality | Source                               | Action type     | Updated<br>date | Created date         |                |
|   | Child                                        | BABY ROSENBAUM | 9221157369 | 22/09/2024    | Training | NEMSpds-<br>birth-<br>notification-1 | NEW             |                 | 26/09/2024,<br>09:57 | Details        |
|   | Child                                        | BABY LOWE      | 9109373365 | 22/09/2024    | Training | NEMSpds-<br>birth-<br>notification-1 | NEW             |                 | 26/09/2024,<br>09:53 | <u>Details</u> |

#### 'Click' Transfer record.

| Child's detail<br>NHS ID: 92211 | s<br>57369   |               | Transfer re    | cord       |
|---------------------------------|--------------|---------------|----------------|------------|
| Data Type                       | Current data | Received data | Accept updates | Outcome    |
| NHSNumber                       |              | 9221157369    | ~              | 9221157369 |
| Given names                     |              | BABY          | ~              | BABY       |
| Surname                         |              | ROSENBAUM     | ~              | ROSENBAUM  |
| Date of birth                   |              | 22/09/2024    | ~              | 22/09/2024 |
| Time of birth                   |              | 01:25         | <b>~</b>       | 01:25      |
| Sex                             |              | Female        | <b>~</b>       | Female     |

A prompt will display, 'Click' the drop-down arrow to view the Locality options.

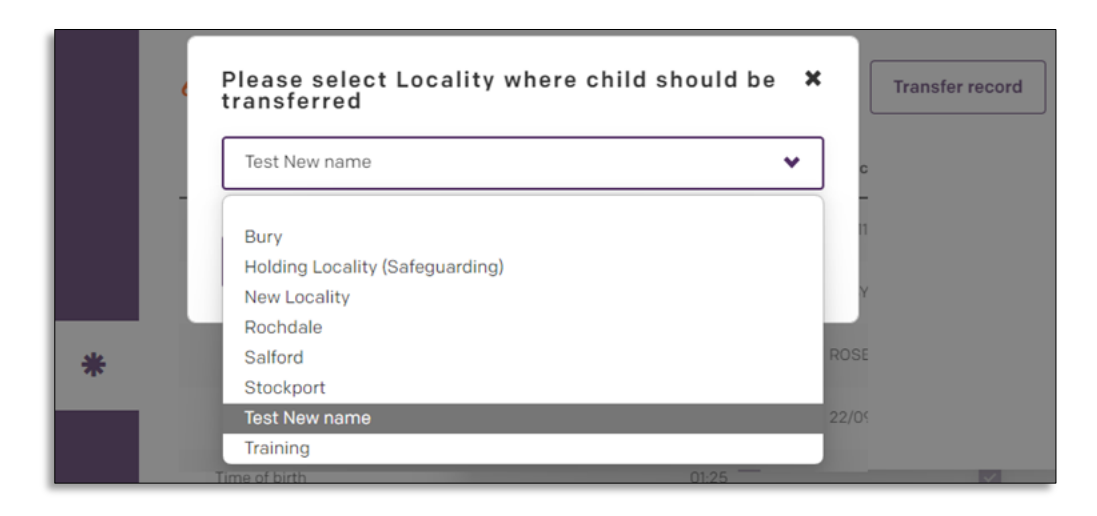

Once you have selected the Locality. 'Click' 'Proceed'. The profile will be transferred.

| \$.        | Child's deta      | ils                             |                    |           |
|------------|-------------------|---------------------------------|--------------------|-----------|
| <b>9</b> ) | NHS<br>Loca trans | se select Locality v<br>sferred | vhere child should | be 🗙      |
| :=         | Trai              | New name                        |                    | •         |
| .11        | NHSN              | Cancel Proc                     | eed                |           |
|            | Given             |                                 |                    | _         |
| *          | Surname           | ROS                             | SENBAUM            | ROSENBAUM |

## Action Type: New

In this scenario the '**Record type**' 'child' is selected, and the 'Action type' is 'New'. You will only view child new birth information.

|        | EMPI ove    | rview              |            |               |          |                                       |                |                 |                      |                |
|--------|-------------|--------------------|------------|---------------|----------|---------------------------------------|----------------|-----------------|----------------------|----------------|
|        | Search      |                    | Record ty  | Record type   |          | Action type                           |                |                 |                      |                |
|        | Search for  | child or carer, NF | Q Child    |               | *        | New                                   |                | <b>~</b>        |                      |                |
| 🔆 ЕМРІ | Record type | Full name          | NHS number | Date of birth | Locality | Source                                | Action<br>type | Updated<br>date | Created<br>date      |                |
|        | Child       | BABY SCHILLER      | 9039040222 | 28/08/2024    | Training | NEMS:pds-<br>birth-<br>notification-1 | NEW            |                 | 24/09/2024,<br>16:13 | <u>Details</u> |

**Note:** The Record type '**Person'** refers to the 1<sup>st</sup> or 2<sup>nd</sup> parent. The first parent may not have a profile in the application as they are not the primary carer.

'Click' 'Details' to view the new birth child's details profile.

|   | Search<br>Search for child or carer, NHS + Q |                | Q Child    | Record type<br>Child |          | Action type<br>New                   | •           |                 |                      |                |
|---|----------------------------------------------|----------------|------------|----------------------|----------|--------------------------------------|-------------|-----------------|----------------------|----------------|
| * | Record type                                  | Full name      | NHS number | Date of birth        | Locality | Source                               | Action type | Updated<br>date | Created<br>date      |                |
|   | Child                                        | BABY ROSENBAUM | 9221157369 | 22/09/2024           | Training | NEMSpds-<br>birth-<br>notification-1 | NEW         |                 | 26/09/2024,<br>09:57 | Details        |
|   | Child                                        | BABY LOWE      | 9109373365 | 22/09/2024           | Training | NEMSpds-<br>birth-<br>notification-1 | NEW         |                 | 26/09/2024,<br>09:53 | <u>Details</u> |

The 'Child's details' page allows you to review the Child's and Parent details. 'Scroll-down' to view the Parent's details and review the entire page.

| Child's details<br>NHS ID: 922115 | 7369         |               | Transfer       | record     |
|-----------------------------------|--------------|---------------|----------------|------------|
| Data Type                         | Current data | Received data | Accept updates | Outcome    |
| NHSNumber                         |              | 9221157369    | <b>V</b>       | 9221157369 |
| Given names                       |              | BABY          |                | BABY       |
| Surname                           |              | ROSENBAUM     |                | ROSENBAUM  |
| Date of birth                     |              | 22/09/2024    |                | 22/09/2024 |
| Time of birth                     |              | 01:25         |                | 01:25      |
| Sex                               |              | Female        |                | Female     |
| Is preterm                        |              | No            |                | No         |
| Place of birth                    |              | Test          |                | Test       |
| Birthweight                       |              | 3500          |                | 3500       |
| Apgar1                            |              |               | ×              |            |

Note: Transfer record allow you to select a locality where the child profile should be transferred to.

Scroll-down the page and you will see 3 options. 'Click' 'Cancel' to undo any actions and close the page. 'Reject Record' will allow you to choose a reason for rejecting the record and close the page. 'Click' 'Save' to confirm the information is correct and allow the system to create the profile.

| Address post code       |                  | M445BZ             | <b>X</b> | M445BZ             |
|-------------------------|------------------|--------------------|----------|--------------------|
| Address street          |                  | 213 Liverpool Road |          | 213 Liverpool Road |
| Address building number |                  |                    |          |                    |
| Address city            |                  | MANCHESTER         |          | MANCHESTER         |
| Locality                |                  |                    |          |                    |
| Language                |                  |                    |          |                    |
| Ethnicity               |                  |                    |          |                    |
| Cancel                  | eject record Sav | e                  |          |                    |

Note: Once you save the record you can search for the profile in the Children's menu.

## Action Type: Update

In this scenario the 'Action type' is 'Update' which allows you to view a 'Record type' that has been recently updated.

| * Notifications | Searc | ch<br>earch for child or | carer Q             | Record type | •             | Action typ | 0                                    | •              |              |                      |                |
|-----------------|-------|--------------------------|---------------------|-------------|---------------|------------|--------------------------------------|----------------|--------------|----------------------|----------------|
|                 |       | Record type              | Full name           | NHS number  | Date of birth | Locality   | Source                               | Action<br>type | Updated date | Created date         |                |
|                 |       | Child                    | EMILY LEACH<br>TEST | 9995638975  | 20/12/2023    | Training   | NEM5:pds-<br>change-of-<br>address-1 | UPDATE         |              | 25/09/2024,<br>13:51 | <u>Details</u> |
|                 |       | Person                   | ISABELLA<br>MARTIN  | 9369542892  | 02/02/2000    | Training   | NEM5:pds-<br>change-of-<br>address-1 | UPDATE         |              | 24/09/2024,<br>15:40 | <u>Details</u> |
|                 |       | Carer                    | RON COOKIE          | 9268112477  | 01/01/2000    | Training   | NEMS:pds-<br>change-of-<br>address-1 | UPDATE         |              | 24/09/2024,<br>15:28 | <u>Details</u> |

'Click' 'Details' to view the profile.

|        | Search      | h for child or carer | Recor      | d type        | •        | Action type<br>Update                |                | •               |                      |                |
|--------|-------------|----------------------|------------|---------------|----------|--------------------------------------|----------------|-----------------|----------------------|----------------|
| rtions | Record type | Full name            | NHS number | Date of birth | Locality | Source                               | Action<br>type | Updated<br>date | Created date         |                |
| lions  | Child       | EMILY LEACH<br>TEST  | 9995638975 | 20/12/2023    | Training | NEMS:pds-<br>change-of-<br>address-1 | UPDATE         |                 | 25/09/2024,<br>13:51 | <u>Details</u> |
| l      | Person      | ISABELLA<br>MARTIN   | 9369542892 | 02/02/2000    | Training | NEMS:pds-<br>change-of-<br>address-1 | UPDATE         |                 | 24/09/2024,<br>15:40 | <u>Details</u> |
|        | Carer       | RON COOKIE           | 9268112477 | 01/01/2000    | Training | NEMS.pds-<br>change-of-<br>address-1 | UPDATE         |                 | 24/09/2024,<br>15:28 | Details        |

The Update page will display the 'Current data' and 'Received data'. The 'Accepted updates' boxes are automatically ticked to confirm the 'Outcome'. 'Click' the box to 'untick' and return the Outcome information to the 'Current data' status. 'Scroll-down' the page.

|                 | NHS ID: 926811247       | NHS ID: 9268112477 CARER UPDATE |                                                 |                |                                                 |  |  |  |  |
|-----------------|-------------------------|---------------------------------|-------------------------------------------------|----------------|-------------------------------------------------|--|--|--|--|
|                 | Data Type               | Current data                    | Received data                                   | Accept updates | Outcome                                         |  |  |  |  |
|                 | NHSNumber               | 9268112477                      | 9268112477                                      |                | 9268112477                                      |  |  |  |  |
| * Notifications | Given names             | Ron                             | RON                                             | ×              | RON                                             |  |  |  |  |
|                 | Surname                 | Cookie                          | COOKIE                                          | <b>V</b>       | COOKIE                                          |  |  |  |  |
|                 | Date of birth           | 01/01/2000                      | 01/01/2000                                      |                | 01/01/2000                                      |  |  |  |  |
|                 | Address post code       | SWIV2LZ                         | SWIV2LZ                                         |                | SWIV2LZ                                         |  |  |  |  |
|                 | Address street          | TACHBROOK STREET                | VICTORIA GREETINGS<br>CARDS,TACHBROOK STREET 41 | ~              | VICTORIA GREETINGS CARDS,TACHBROOK<br>STREET 41 |  |  |  |  |
|                 | Address building number | VICTORIA GREETINGS CARDS,<br>41 |                                                 |                |                                                 |  |  |  |  |

Note: If you untick a box, you will see the 'Outcome' data change.

Scroll-down the page and you will see 3 options. '**Click'** '**Cancel'** to undo any actions and close the page. '**Reject Record'** will allow you to choose a reason for rejecting the record and close the page. '**Click'** '**Save'** to confirm the information is correct and allow the system to create the profile.

|                 |   | Address street          | TACHBROOK STREET                | VICTORIA GREETINGS<br>CARDS,TACHBROOK STREET 41 | ~        | VICTORIA GREETINGS CARDS,TACHBROOK<br>STREET 41 |
|-----------------|---|-------------------------|---------------------------------|-------------------------------------------------|----------|-------------------------------------------------|
|                 |   | Address building number | VICTORIA GREETINGS CARDS,<br>41 |                                                 | <b>Z</b> |                                                 |
|                 |   | Address city            | LONDON                          | LONDON                                          |          | LONDON                                          |
|                 |   | Locality                | Training                        | Training                                        |          | Training                                        |
|                 |   | Language                |                                 |                                                 |          |                                                 |
| A Notifications |   | Ethnicity               |                                 |                                                 |          |                                                 |
| Thothcations    | [ | Cancel Reject reco      | ard Save                        |                                                 |          |                                                 |

## Action Type: Transfer Rejected

In this scenario the 'Action type' is 'Transfer rejected' which will show the transfers that have been rejected. 'Click' 'Details' to view the profile.

|   | Search     |                       | Record             | i type        |               | Action type                           |                      |                      |                                     |
|---|------------|-----------------------|--------------------|---------------|---------------|---------------------------------------|----------------------|----------------------|-------------------------------------|
| * | Record typ | for child or carer, N | NH Q<br>NHS number | Date of birth | ◆<br>Locality | Source                                | Action<br>type       | Vpdated<br>date      | Created<br>date                     |
|   | Child      | BABY DONUT            | 9008310139         | 22/09/2024    | Training      | NEMS:pds-<br>birth-<br>notification-1 | TRANSFER<br>REJECTED | 26/09/2024,<br>16:17 | 26/09/2024, <b>Details</b><br>16:16 |

Choose to Transfer the record again or Scroll-down the page to 'Cancel', 'Reject record' or 'Save' the profile.

| Child's detail<br>NHS ID: 92211 | Transfer re  | Transfer record |                |            |  |
|---------------------------------|--------------|-----------------|----------------|------------|--|
| Data Type                       | Current data | Received data   | Accept updates | Outcome    |  |
| NHSNumber                       |              | 9221157369      | <b>v</b>       | 9221157369 |  |
| Given names                     |              | BABY            |                | BABY       |  |
| Surname                         |              | ROSENBAUM       |                | ROSENBAUM  |  |
| Date of birth                   |              | 22/09/2024      |                | 22/09/2024 |  |
| Time of birth                   |              | 01:25           | ~              | 01:25      |  |
| Sex                             |              | Female          | <b>V</b>       | Female     |  |

### Action Type: New Transferred

In this scenario the 'Action type' is 'New Transferred' which displays a profile that has been transferred from another Locality. 'Click' 'Details' to view the profile.

|   | Search                           | Record type   |          |                                       | Action type        |                      |                              |
|---|----------------------------------|---------------|----------|---------------------------------------|--------------------|----------------------|------------------------------|
| * | Search for child or carer, NF Q  |               |          | •                                     | New transferred    | *                    |                              |
|   | Record type Full name NHS number | Date of birth | Locality | Source                                | Action<br>type     | Updated<br>date      | Created<br>date              |
|   | Child BABY                       |               | Training | NEMS:pds-<br>birth-<br>notification-1 | NEW<br>TRANSFERRED | 27/09/2024,<br>08:31 | 27/09/2024, Details<br>06:33 |

Note: You will need to reject the transfer or click save to accept the profile.

'Click' 'Reject Transfer' and the profile will be sent back to the original Locality. Scroll-down the page to 'Cancel', 'Reject record' or 'Save' the profile.

| Child's de<br>NHS ID: 73 | tails<br>49320507 | Reject Transfer |                |            |  |
|--------------------------|-------------------|-----------------|----------------|------------|--|
| Data Type                | Current data      | Received data   | Accept updates | Outcome    |  |
| NHSNumber                |                   | 7349320507      | <b>V</b>       | 7349320507 |  |
| Given names              |                   | BABY            | <b>V</b>       | BABY       |  |
| Surname                  |                   | ALETI           |                | ALETI      |  |
| Date of birth            |                   | 27/09/2024      |                | 27/09/2024 |  |
| Time of birth            |                   | 04:20           |                | 04:20      |  |
| Sex                      |                   | Female          | <b>V</b>       | Female     |  |

#### **Action Type: Deceased**

'Click' 'Details' to view the profile. Review the profile and 'click' confirm to close the case. All the correspondence with the carer will be suspended.

|   | Search      | or child or carer, NF | Record typ | pe            | ~            | Action type Deceased |        | •       |         |
|---|-------------|-----------------------|------------|---------------|--------------|----------------------|--------|---------|---------|
| * | Record type | Full name             | NHS number | Date of birth | Locality     | Source               | Action | Updated | Created |
|   |             |                       |            |               | No items fou | nd                   | 1100   |         |         |

Note: Not all Localities will have this view.

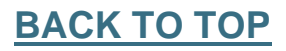